# Software Giant Ltd

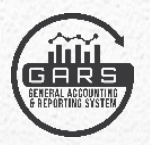

# General Accounting and Reporting System (GARS)

# **Accounting software**

**User - Manual** 

**Compiled by Tech Services** 

01/2024

# **Table of Contents**

### **Getting Started - New User Information**

| Introduction                                 | Page 01    |
|----------------------------------------------|------------|
| Login Link                                   | Page 02    |
| User Login                                   | Page 03    |
| Updating Your Password and Edit Your Profile | Page 04    |
| Dashboard show Menu bar                      | Page 05    |
| Menu bar                                     | Page 06    |
| Credit Voucher (Entry example)               | Page 07    |
| Debit Voucher (Entry example)                | Page 08    |
| Journal Voucher (Entry example)              | Page 09    |
| USERS ROLES                                  | Page 10-12 |

**IUFR'S REPORT Information** 

ALL REPORTS

Page 01-18

# Table of Contents

Dashboard

Finance

Voucher

Reports

Users

Settings

Database backup

# General Accounting and Reporting System (GARS)

# Accounting

**Getting Started** 

## **Introduction**

This manual was designed to assist employees who enter accounting Voucher information into the General Accounting and Reporting System (GARS) financial system to generate automatic all financial reports.

Each department head can decide if the new or existing user is allowed to enter financial information with or without their department head or chief deputy's approval. (This is similar to whether the department used to require the department head's signature prior to delivering payables to the auditor's office.)

A user is setup to enter purchase orders with or without supervisor rights.

01. User has supervisor rights.

This allows the employee to enter purchase orders without being approved by another individual in that department. The auditor's office will review and approve the purchase order.

02. User does not have supervisor rights.

A user without supervisor rights must have their payables approved by a supervisor within the department (prior to the auditor's approval).

The Auditor's office will contact the Tech Services department to set up the new user account in the accounting system.

Tech Services will set up the new user's name and password and contact the employee on how to log onto the accounting system.

You may contact the Auditor's office or Tech Services if you have any questions about the payables process, user account information or problems with the software.

#### Login Link

Use (Chrome or Mozilla Firefox or Microsoft edge and opera mini) (not Internet

*Explorer*) to log onto the accounting system.

Use the following URL Link:

https://lgcrrp.sglglobalsoft.com/

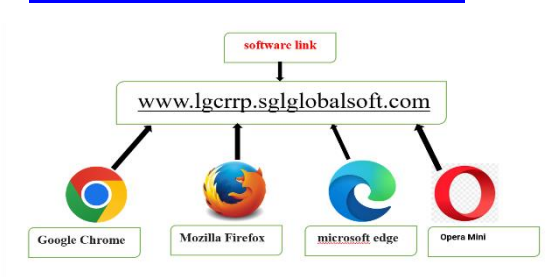

- Contact the Tech Services department if your pc does not have Chrome installed.
- *Note:* The first time you run a report in New World Chrome will block the pop-up.

Click on the prompt in the upper right hand corner (highlighted in red) to always allow pop-ups from the New World accounting system.

#### User Login

First search googles software link URL than Click on Log In

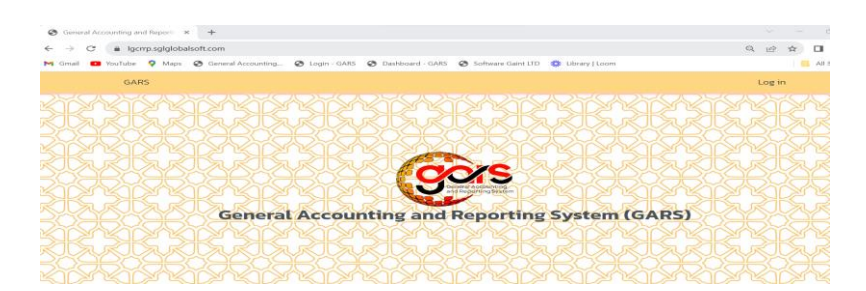

Enter the user's name means email id on the first line and password on the 2<sup>nd</sup> line.

Click on "Remember My Sign-In" box if you want Chrome to save your logon user name.

The first time that you log on - Chrome will ask if you want your password information saved. Answer 'Yes' if you want your password to be saved so you do not have to enter the password each time you log on.

Note: Each user is responsible for remembering their password.

| Welcom                   | e Back !         |
|--------------------------|------------------|
| Sign in to               | continue.        |
| Username or Email        |                  |
| maynulislam600@gmail.com | 1                |
| Password                 | Forgot password? |
| •••••                    | ۲                |
| Remember me              |                  |
| Log                      | ıln              |

#### Updating Your Password or Edit Your Profile

You can change your password If you forgot your password or your password is no longer working.

Click on "Forgot your password?" on the sign-on screen to begin the process to create a new password.

| Welco                 | ome Back !       |
|-----------------------|------------------|
| Sigir ii              | to continue.     |
| Username or Email     |                  |
| maynulislam600@gmail. | com              |
| Password              | Forgot password? |
| •••••                 | ۲                |
| Remember me           |                  |
|                       | Log In           |

A prompt will ask for your e-mail address. Enter the e-mail address and click on the "Reset Password" box.

| Reset Password |               |                          |  |
|----------------|---------------|--------------------------|--|
|                | Email Address | Send Password Reset Link |  |

New World will e-mail you a link to complete the process of creating a new password. Follow the instructions in the e-mail.

|                        |                                               | 🛱 Pirojpur D | listrict > Pirojpur Manicipality | \$ Currency ~ | ۲ | 🛞 Md. Maynul Islam ~ |
|------------------------|-----------------------------------------------|--------------|----------------------------------|---------------|---|----------------------|
| Setting > Edit Profile |                                               |              |                                  |               |   |                      |
| Edit Profile           |                                               |              |                                  |               |   |                      |
|                        | First Name."                                  |              |                                  |               |   |                      |
|                        | Md: Maynul                                    |              |                                  |               |   |                      |
|                        | Last Name*                                    |              |                                  |               |   |                      |
|                        | blam                                          |              |                                  |               |   |                      |
|                        | User Name."                                   |              |                                  |               |   |                      |
|                        | Pirojpur Municipality-Pirojpur District Maker |              |                                  |               |   |                      |
|                        | E-mail*                                       |              |                                  |               |   |                      |
|                        | maynulistam900@gmail.com                      |              |                                  |               |   |                      |
|                        | Password.1                                    |              |                                  |               |   |                      |
|                        |                                               |              |                                  |               |   |                      |
|                        | Confirm Password*                             |              |                                  |               |   |                      |
|                        |                                               |              |                                  |               |   |                      |
|                        | User Role.*                                   |              |                                  |               |   |                      |
|                        | Maker                                         | ~            |                                  |               |   |                      |
|                        |                                               |              |                                  |               |   |                      |
|                        | Upstate Protile                               |              |                                  |               |   |                      |

Others Edit Your Profile and You can change your e-mail or password

Contact Karen in Tech Services if you need assistance in updating your password.

#### look tha software Dashboard

Dashboard Finance Voucher Reports Users Settings

dashboard show tha Cost Category Funding source Components Current Allocation Total Allocation Total Expenditure % Burn Rate Remaining Allocation

| çõos GARS ≡                                   |                    |                |                                                  | 🖨 Pirojpur District > Pirojpur Municipality 💲 Currency 🗸 🛞 Md. Maynul Islam - |
|-----------------------------------------------|--------------------|----------------|--------------------------------------------------|-------------------------------------------------------------------------------|
| Menu                                          | Dashboard          |                |                                                  |                                                                               |
| Deshboard     Finance     Voucher     Reports | Cost Category<br>1 | Funding Source | Components 1                                     | Current Allocation                                                            |
| A Uses →                                      | Top Allocations    |                | \$<br>Total Alaccation<br>toO                    | EALE Expenditor<br>한<br>Remaining Alexator<br>한                               |
|                                               | Cost Categories    |                | Components 3 4 3 3 4 4 4 4 4 4 4 4 4 4 4 4 4 4 4 |                                                                               |

#### Gars menu bar

In Menu bar you will find option namely Finance, Voucher, Reports, Users, and Settings.

Finance/ Voucher/ Reports/ Users/ Settings

| 6   | 🞯 GARS    |   |  |  |  |  |  |  |  |  |
|-----|-----------|---|--|--|--|--|--|--|--|--|
| Men | u         |   |  |  |  |  |  |  |  |  |
| â   | Dashboard |   |  |  |  |  |  |  |  |  |
| \$  | Finance   | > |  |  |  |  |  |  |  |  |
|     | Voucher   | > |  |  |  |  |  |  |  |  |
| 曲   | Reports   | > |  |  |  |  |  |  |  |  |
| ٩   | Users     | > |  |  |  |  |  |  |  |  |
| ÷   | Settings  | > |  |  |  |  |  |  |  |  |
|     |           |   |  |  |  |  |  |  |  |  |

**Finance** 

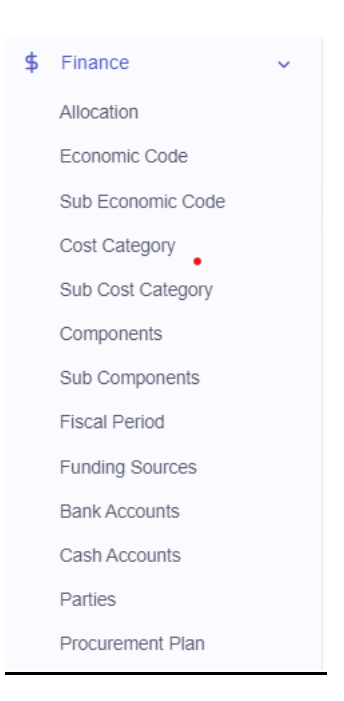

#### Voucher

Go to voucher on the list then click Journal Voucher, Debit Voucher, and Receipt Voucher or Pending Voucher and select informant

| Voucher                  | ~ |
|--------------------------|---|
| Journal Voucher          |   |
| Debit Voucher            |   |
| Credit Voucher (Receipt) |   |
| Pending Voucher          |   |
|                          |   |

# Credit Voucher ( Receipt) Entry Example

| Select Option                            | De cecimá)                                      |                           |                    |                |            |              |                                  |        |                                                   |              |                                           |
|------------------------------------------|-------------------------------------------------|---------------------------|--------------------|----------------|------------|--------------|----------------------------------|--------|---------------------------------------------------|--------------|-------------------------------------------|
|                                          | V Select Bi                                     | ranch                     | ~                  |                |            |              |                                  |        |                                                   | Add Cr       | redit Voucher                             |
| Show 10 v entries                        |                                                 |                           |                    |                |            |              |                                  |        | Search                                            | ii 🗌         |                                           |
| Voucher Number                           | t, V                                            | /oucher Date              | Head               |                |            |              |                                  | Amount | Party                                             | Fiscal Perio | od î.                                     |
|                                          |                                                 |                           |                    |                |            |              |                                  |        |                                                   |              |                                           |
|                                          | Voucher Number*:                                |                           |                    | Date*          |            |              |                                  | Packa  | ge number:                                        |              |                                           |
|                                          | CV-01/Pirojpur-Mu                               | nicipality/2022-2         | 23                 |                | 10/01/2023 | 3            |                                  |        | Select Package                                    | e number     | -                                         |
|                                          | Procurement Method                              | I (Type):                 |                    | Partie         | es:        |              |                                  | Fiscal | Period*:                                          |              |                                           |
|                                          | N/A                                             |                           | -                  |                | N/A        |              | -                                |        | 4 October 2023                                    | 3-2024       | -                                         |
|                                          | Bank Account:                                   |                           |                    | Cash           | Account:   |              |                                  | Fund 1 | Гуре:                                             |              |                                           |
|                                          |                                                 | : Limited, Pirojpu        | r Municipality,I 👻 |                | Select Cas | in Account   | Ť                                |        | IDA                                               |              | Ť                                         |
|                                          | Funding Source*:                                |                           | ~                  |                |            |              |                                  |        |                                                   |              |                                           |
| conomic Code:                            |                                                 | Sub E                     | conomic Code:      |                |            | Amount:      |                                  |        | Cheque No                                         |              |                                           |
| Select Eco                               | nomic Code                                      | -                         |                    |                | ~          | 0            |                                  |        | Cheque N                                          | 10           |                                           |
| /pe:                                     |                                                 | Advar                     | nce:               | Pe             | ercentage: |              |                                  |        |                                                   |              |                                           |
| 🔿 Debit 💿 Cr                             | edit                                            | 0                         | Yes 🔿 No           |                | 100        | %            |                                  |        |                                                   |              |                                           |
| Add                                      |                                                 |                           |                    |                |            |              |                                  |        |                                                   |              |                                           |
| Economic<br>Code                         | Economic Cod                                    | de Name                   |                    | Sub Ec<br>Code | onomic     | Cheque<br>No | Dr Amount                        |        | Cr Amount                                         |              | Remove                                    |
| 0100236978693                            | Janata Bank Li<br>010023697869                  | mited -Pirojpu<br>3       | r Municipality-    |                |            |              | 15 000 000 00                    |        |                                                   |              |                                           |
|                                          |                                                 |                           |                    |                |            |              | 13,000,000.00                    |        | -                                                 |              | Remove                                    |
| 10000339                                 | Advance from I<br>no. 7033 BD                   | LGCRRP Proj               | ect IDA Credit     |                |            |              | -                                |        | 15,000,000.00                                     |              | Remove                                    |
| 10000339                                 | Advance from I<br>no. 7033 BD                   | LGCRRP Proj               | ect IDA Credit     |                |            |              | -<br>Dr Amount:<br>15,000,000.00 |        |                                                   |              | Remove<br>Remove<br>Dr-Cr Amount:<br>0.00 |
| 10000339<br>Description:                 | Advance from I<br>no. 7033 BD                   | LGCRRP Proj               | ect IDA Credit     |                |            |              | -<br>Dr Amount:<br>15,000,000.00 |        | -<br>15,000,000.00<br>Cr Amount:<br>15,000,000.00 |              | Remove<br>Remove<br>Dr-Cr Amount:<br>0.00 |
| Description:                             | Advance from I<br>no. 7033 BD                   | LGCRRP Proj<br>ad from LG | ect IDA Credit     | advanc         | te against | project expe | -<br>Dr Amount:<br>15,000,000.00 |        | -<br>15,000,000.00<br>Cr Amount:<br>15,000,000.00 |              | Remove<br>Dr-Cr Amount:<br>0.00           |
| Description:<br>Being the<br>Upload Atta | Advance from I<br>no. 7033 BD<br>amount receive | LGCRRP Proj               | ect IDA Credit     | advanc         | e against  | project expe | -<br>Dr Amount:<br>15,000,000.00 |        | -<br>15,000,000.00<br>Cr Amount:<br>15,000,000.00 |              | Remove Remove Dr-Cr Amount: 0.00          |

# <u>Getting Started – New User Information</u> <u>Debit Voucher Entry Example</u>

| Debit Voucher                                                                                                    | Select Branch                                 |                    |               |                          |               |            | -                      |               |                  |                                 | Add Debit Voucher   |     |
|----------------------------------------------------------------------------------------------------|-----------------------------------------------|--------------------|---------------|--------------------------|---------------|------------|------------------------|---------------|------------------|---------------------------------|---------------------|-----|
| Show 10 x entries                                                                                                   |                                               | v                  |               |                          |               |            |                        |               |                  | Search:                         |                     | 1   |
|                                                                                                    | View bas Date                                 | lined              |               |                          |               | Pretty     | Final Pari             | ot ot         | . N              | Search.                         |                     | J   |
| Voucher Number                                                                                                    | Voucher Date                                  | Head               |               | •                        | Amount        | Party      | Fiscal Peri            | od Cheque     | NO               | Component                       |                     |     |
| Vauahar Numbart                                                                                                    |                                               |                    | Data*:        |                          |               |            |                        | Daakaga pup   | bor              |                                 |                     |     |
| DV-01/Piroipur-N                                                                                                    | /unicipality/2022-23                          |                    |               | 11/02/2023               |               |            |                        |               | ct Pack          | age number                      |                     | -   |
| Procurement Meth                                                                                                    | od (Type):                                    |                    | Parties:      |                          |               |            |                        | Fiscal Period | *-               |                                 |                     |     |
| N/A                                                                                                    | ou (Type).                                    |                    | Martics.      | N/A                      |               |            | -                      | 5 No          | vembe            | r 2023-2024                     |                     | -   |
| Components:                                                                                                    |                                               |                    | Sub Com       | nonents:                 |               |            |                        | Cost Categor  | <b>N</b> .       |                                 |                     |     |
| Components:                                                                                                    | nt 1: COVID-19 Response Grant                 | s v                |               | Select Sub Component     |               |            | ~                      | Cate          | gory (1          | ) Covid-19 Response (           | Grants              | -   |
| Sub Cost Categon                                                                                                    | r                                             |                    | Bank Acc      | count:                   |               |            |                        | Cash Accoun   | t.               | · ·                             |                     |     |
| Select Sul                                                                                                    | o Cost Category                               | ~                  |               | Janata Bank Limited,Piro | pipur Municip | ality,IDA- | -RPA                   | 🛛 🖉 Sele      | ct Casl          | n Account                       |                     | -   |
| Fund Type:                                                                                                    |                                               |                    | Funding       | Source*                  |               |            |                        | Invoice Amou  | unt <sup>.</sup> |                                 |                     |     |
| IDA                                                                                                    |                                               | ~                  | M I           | DA-RPA                   |               |            | -                      | 6989          | 846              |                                 |                     |     |
| Invoice No.:                                                                                                    |                                               |                    |               |                          |               |            |                        |               |                  |                                 |                     |     |
| Invoice No                                                                                                    | )                                             |                    |               |                          |               |            |                        |               |                  |                                 |                     |     |
| Image: Select Economic Code     Image: Select Economic Code       Type:     Advance:       Debit © Credit     Yes © |                                               |                    | No            | ~                        | Refund:       | ⊖ No       |                        |               | F                | Cheque No<br>Percentage:<br>100 | %                   |     |
| Economic<br>Code                                                                                                    | Economic Code Name                            |                    |               | Sub Economic<br>Code     | Che           | que        | Dr Amoun               | t             | Cr               | Amount                          | Remove              |     |
| 4211101                                                                                                    | Covid Response Grant: Pou                     | rashava            |               |                          | 6410          | 351        | 6,061,060.             | 00            | -                |                                 | Remove              |     |
| 4211101                                                                                                    | Covid Response Grant: Pou                     | rashava            |               |                          | 6410          | 0352       | 557,391.00             | )             | -                |                                 | Remove              |     |
| 4211101                                                                                                    | Covid Response Grant: Pou                     | rashava            |               |                          | 6410          | 353        | 371,395.00             | )             | -                |                                 | Remove              |     |
| 0100236978693                                                                                                    | Janata Bank Limited -Pirojpu<br>0100236978693 | ur Municipality-   |               |                          |               |            | -                      |               | 6,9              | 89,846.00                       | Remove              |     |
|                                                                                                    |                                               |                    |               |                          |               |            | Dr Amoun<br>6,989,846. | t:<br>00      | Cr /             | Amount:<br>89,846.00            | Dr-Cr Amoun<br>0.00 | it: |
| Tax December                                                                                                    |                                               |                    | Tax           |                          |               |            |                        | Tax           |                  |                                 |                     |     |
| 5                                                                                                    |                                               | %                  | Max Amour     | 11:                      |               |            |                        | Tax Chailan N | 0:               |                                 |                     |     |
| VDS Percentage:                                                                                                    |                                               |                    | VDS Amou      | int:                     |               |            |                        | VDS Challan M | <b>NO</b> :      |                                 |                     |     |
| 7.5<br>Others Amount Perc                                                                                           | entage:                                       | %                  | Others Am     | 07391                    |               |            |                        | ₩ T2          |                  |                                 |                     |     |
|                                                                                                    |                                               | %                  |               |                          |               |            |                        |               |                  |                                 |                     |     |
| Description:                                                                                                    |                                               |                    |               |                          |               |            |                        |               |                  |                                 |                     |     |
| Being the amour                                                                                                    | nt paid against the party paymen              | nt on road constru | uctions 07 wa | ard <u>muşlim</u> para   |               |            |                        |               |                  |                                 |                     |     |
| Upload Attachments                                                                                                  |                                               |                    |               |                          |               |            |                        |               |                  |                                 |                     | 11  |
| Choose files N                                                                                                    | o file chosen                                 |                    |               | =                        |               |            |                        |               |                  |                                 |                     |     |
| Save                                                                                                    | Save & Repeat                                 |                    |               |                          |               |            |                        |               |                  |                                 |                     |     |

# <u>Getting Started – New User Information</u> Journal Voucher Entry Example

| Voucher Number        | Voucher Date | Head |                 |   | Amount                | Party | Fiscal Period | Cheque No | Component - | Cost Category | Bank Account | Created By |                     |
|-----------------------|--------------|------|-----------------|---|-----------------------|-------|---------------|-----------|-------------|---------------|--------------|------------|---------------------|
| Show 10 🗸 entries     |              |      |                 |   |                       |       |               |           |             |               |              | Search:    |                     |
| Select Option         |              | ~    | Select Branch V | - | Select Funding Source |       | ~             |           |             |               |              |            | Add Journal Voucher |
| Journal Voucher       |              |      |                 |   |                       |       |               |           |             |               |              |            |                     |
| Voucher > Journal Vou | ucher        |      |                 |   |                       |       |               |           |             |               |              |            |                     |
|                       |              |      |                 |   |                       |       |               |           |             |               |              |            |                     |

#### Edit Journal Voucher

| Voucher Number:             |            | Date:                                  |                                | Package             | e number:             |   |  |  |
|-----------------------------|------------|----------------------------------------|--------------------------------|---------------------|-----------------------|---|--|--|
| JV-01/Pirojpur              |            | 09/30/2023                             |                                |                     | Select Package number |   |  |  |
| Procurement Method (Type):  |            | Parties:                               |                                | Fiscal Period:      |                       |   |  |  |
| Select Procurement Method   | -          | M/A                                    | <b>.</b>                       |                     | 3 September 2023-2024 | Ψ |  |  |
| Components:                 |            | Source Components:                     |                                | Cost Ca             | ategory:              |   |  |  |
| Select Component            | -          | Select Source Component                | <b>.</b>                       |                     | Select Cost Category  | Ψ |  |  |
| Source Cost Category:       |            | Bank Account:                          |                                | Cash Ac             | ccount:               |   |  |  |
| Select Source Cost Category | -          | Janata Bank Limited, Pirojpur Municipa | lity,IDA-RPA - 0100236978693 ~ | Select Cash Account |                       |   |  |  |
| Fund Type:                  |            | Funding Source:                        |                                | Invoice Amount:     |                       |   |  |  |
| izi IDA                     | -          | iai IDA-RPA ~                          |                                |                     | Main Invoice Amount   |   |  |  |
| Invoice No.:                |            |                                        |                                |                     |                       |   |  |  |
| Invoice No                  |            |                                        |                                |                     |                       |   |  |  |
|                             |            |                                        |                                |                     |                       |   |  |  |
| Economic Code:              | Amount:    |                                        | Cheque No:                     |                     |                       |   |  |  |
| 🕍 Select Economic Code 👻    | 0          |                                        | Cheque No                      |                     | O Debit O Credit      |   |  |  |
| Advance:                    | Refund:    |                                        | Percentage:                    |                     |                       |   |  |  |
| O Yes O No                  | 🔾 Yes 🇿 No |                                        | 100.00                         |                     |                       |   |  |  |
| O Add                       |            |                                        |                                |                     |                       |   |  |  |

| Economic Code                                                                    | Economic Code Name                                                  | Cheque No | Dr Amount               | Cr Amount               | Remove   |
|----------------------------------------------------------------------------------|---------------------------------------------------------------------|-----------|-------------------------|-------------------------|----------|
| 10000339 - Advance from LGCRRP Project IDA Credit no. 7033 BD 🔹                  | Advance from LGCRRP Project IDA Credit no. 7033 BD                  |           | 6989846.00              | -                       | Remove   |
| 10000001 - Advance to-Janata Bank Limited -Pirojpur Municipality-0100236978693 v | Advance to-Janata Bank Limited -Pirojpur Municipality-0100236978693 |           | -                       | 6989846.00              | Remove   |
|                                                                                  |                                                                     |           | Dr Amount: 6,989,846.00 | Cr Amount: 6,989,846.00 | Dr-Cr: 0 |

| ban | k a | djus | stme | ent |
|-----|-----|------|------|-----|

|                             |   |                | 1.              |
|-----------------------------|---|----------------|-----------------|
|                             |   |                |                 |
| Tax Percentage:             |   | Tax Amount:    | Tax Challan No: |
|                             | % |                | 12d             |
| VDS Percentage:             |   | VDS Amount:    | VDS Challan No: |
|                             | % |                | lad             |
| Others Amount Percentage:   |   | Others Amount: |                 |
|                             | % |                |                 |
|                             |   |                |                 |
| Attatchments                |   |                |                 |
|                             |   |                |                 |
| Upload Attachments:         |   |                |                 |
| Choose files No file chosen |   | 24             |                 |

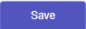

# General Accounting and Reporting System (GARS)

# Accounting

**User Role and Settings Information** 

#### User Roles

\_

| Users > Roles |           |          |         |      |      |          |  |  |  |  |  |  |
|---------------|-----------|----------|---------|------|------|----------|--|--|--|--|--|--|
| User Roles    |           |          |         |      |      | Add Role |  |  |  |  |  |  |
| Roles Name    | Approved? | Added By | Action  |      |      |          |  |  |  |  |  |  |
| Administrator | Yes       | admin    | View    |      |      |          |  |  |  |  |  |  |
| Approver      | No        | admin    | Approve | View | Edit | Delete   |  |  |  |  |  |  |
| Checker       | No        | admin    | Approve | View | Edit | Delete   |  |  |  |  |  |  |
| Maker         | No        | admin    | Approve | View | Edit | Delete   |  |  |  |  |  |  |

#### Add Role

| Role Name:*   |            |                       |
|---------------|------------|-----------------------|
| Permisions:   |            |                       |
| Budget        | Select all | □ View Budget         |
|               |            | Add Budget            |
|               |            | Edit Budget           |
|               |            | Delete Budget         |
|               |            | Approve Budget        |
| Economic Code | Select all | View Economic Code    |
|               |            | Add Economic Code     |
|               |            | Edit Economic Code    |
|               |            | Delete Economic Code  |
|               |            | Approve Economic Code |
| Cost Category | Select all | □ View Cost Category  |
|               |            | Add Cost Category     |
|               |            | Edit Cost Category    |
|               |            | Delete Cost Category  |
|               |            | Approve Cost Category |
| Component     | Select all | View Component        |
|               |            | Add Component         |
|               |            | Edit Component        |
|               |            | Delete Component      |
|               |            | Approve Component     |
| Fiscal Period | Select all | View Fiscal Period    |
|               |            | Add Fiscal Period     |
|               |            | Edit Fiscal Period    |
|               |            | Delete Fiscal Period  |

Approve Fiscal Period

| iscal Period  | Select all | View Fiscal Period                       |
|---------------|------------|------------------------------------------|
|               |            | Add Fiscal Period                        |
|               |            | <ul> <li>Edit Fiscal Period</li> </ul>   |
|               |            | <ul> <li>Delete Fiscal Period</li> </ul> |
|               |            | Approve Fiscal Period                    |
| nding Sources | Select all | View Funding Sources                     |
|               |            | Add Funding Sources                      |
|               |            | Edit Funding Sources                     |
|               |            | Delete Funding Sources                   |
|               |            | Approve Funding Sources                  |
| ty            | Select all | ☐ View Party                             |
|               |            | Add Party                                |
|               |            | Edit Party                               |
|               |            | Delete Party                             |
|               |            | Approve Party                            |
| curement Plan | Select all | View Procurement Plan                    |
|               |            | Add Procurement Plan                     |
|               |            | Edit Procurement Plan                    |
|               |            | Delete Procurement Plan                  |
|               |            | Approve Procurement Plan                 |
| oucher        | Select all | View Voucher                             |
|               |            | Add Voucher                              |
|               |            | Edit Voucher                             |
|               |            | Delete Voucher                           |
|               |            | Approve Voucher                          |
| rs            | Select all | View User                                |
|               |            | Add User                                 |
|               |            | Edit User                                |
|               |            |                                          |
|               |            | Approve User                             |
|               |            |                                          |
| les           | Select all | View Role                                |
|               |            | Add Role                                 |
|               |            | Edit Role                                |
|               |            | Delete Role                              |
|               |            | Approve Role                             |
| ngs           | Select all | View Settings                            |
|               |            | Add Settings                             |
|               |            | Edit Settings                            |
|               |            | Delete Settings                          |
|               |            |                                          |

### Create user

Users > All Users > Add User Add User

| First Name:*       |   |
|--------------------|---|
|                    |   |
| Last Name:*        |   |
|                    |   |
| User Name:*        |   |
|                    |   |
| E-mail.*           |   |
|                    |   |
| Password.*         |   |
|                    |   |
| Confirm Password:* |   |
|                    |   |
| User Role:*        |   |
| Select Role        | ~ |
| Business Level:*   |   |
| Select Role        | ~ |
|                    |   |

#### Software settings information

Create User

| ۲ | Settings               | ~ |
|---|------------------------|---|
|   | Project Settings       |   |
|   | Report Settings        | > |
|   | Cash Book Settings     |   |
|   | Petty Cash Settings    |   |
|   | Business Level         |   |
|   | Business Level Setting |   |
|   | Voucher Setting        | > |
|   | Ledger Report Setting  |   |
|   | Database Backup        |   |
|   | Database Backup Access |   |
| ŵ | Database Backup        |   |
|   |                        |   |

# General Accounting and Reporting System (GARS) Accounting

**IUFRS Reports** 

<u>IUFR'S REPORTS</u>

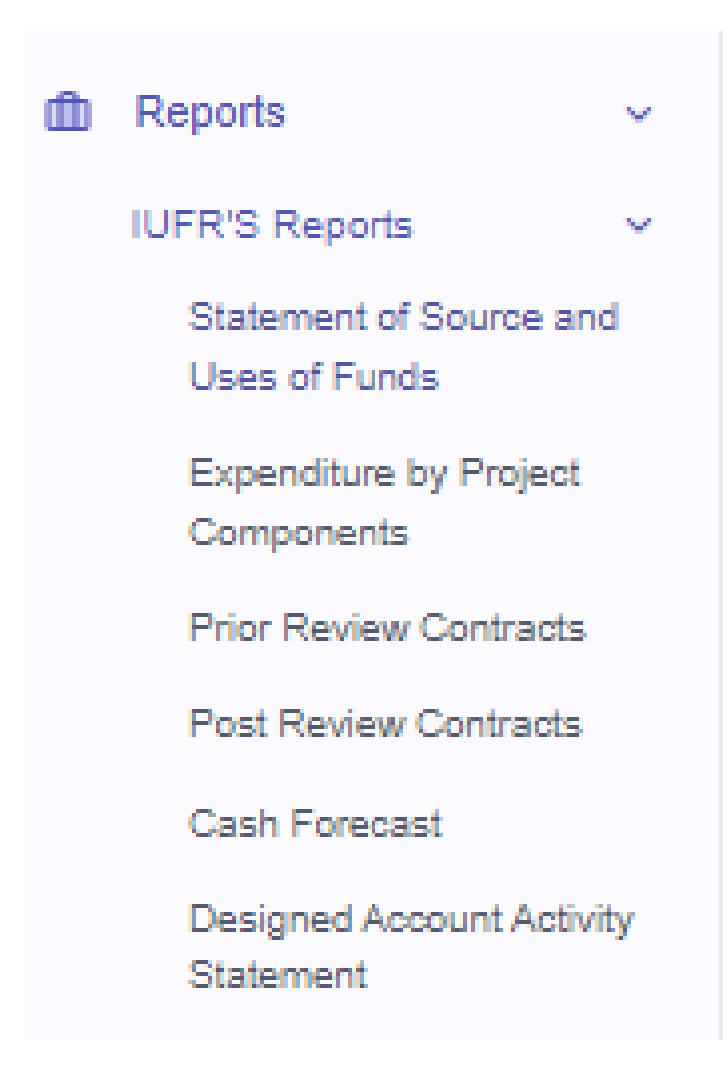

#### Statement of source and uses of funds

| Reports > Statement of Source and Uses of Funds                                                                                              |               |                  |          |                  |                   |                  |          |                  |                 |                       | 15-1       |                 |
|----------------------------------------------------------------------------------------------------|---------------|------------------|----------|------------------|-------------------|------------------|----------|------------------|-----------------|-----------------------|------------|-----------------|
| Statement of Source and Uses of Funds                                                                                                    |               |                  |          |                  |                   |                  |          | Prints           | Statemer        | nt of Source and Uses | s of Funds | PDF Excel       |
| From Date:                                                                                                    | Sele          | ect Branch       | es*:     |                  |                   |                  | _        |                  |                 |                       |            |                 |
| 10/01/2023                                                                                                    | Line 12/31/20 | 023              |          |                  | i 418 iter        | ns selected      |          |                  | Filter          |                       |            |                 |
|                                                                                                    |               |                  |          |                  | Select All Branch |                  |          |                  |                 |                       |            |                 |
|                                                                                                    |               |                  |          |                  |                   |                  |          |                  |                 |                       |            |                 |
|                                                                                                    |               | Current          | Quarter  |                  |                   | Year t           | o Date   |                  | Cumulative Date |                       |            |                 |
|                                                                                                    |               |                  | IDA      |                  |                   |                  | IDA      |                  |                 |                       | IDA        |                 |
| Particulars                                                                                                    | GOB           | IDA-RPA          | -<br>DPA | Total            | GOB               | IDA-RPA          | -<br>DPA | Total            | GOB             | IDA-RPA               | -<br>DPA   | Total           |
| Opening Balance                                                                                                    |               |                  |          |                  |                   |                  |          |                  |                 |                       |            |                 |
| Project Bank Account                                                                                                    | -             | -                | -        | -                | -                 | -                | -        |                  | -               | -                     | -          |                 |
| IDA Designated Account                                                                                                    | -             | 154,843,332.00   | -        | 154,843,332.00   | -                 | 742,110,835.00   | -        | 742,110,835.00   | -               | -                     | -          | -               |
| Advance                                                                                                    | -             | 3,162,558,502.48 | -        | 3,162,558,502.48 |                   | 3,632,474,487.00 | -        | 3,632,474,487.00 | -               | -                     |            | -               |
| Opening Balance Total                                                                                                    | -             | 3,317,401,834.48 |          | 3,317,401,834.48 |                   | 4,374,585,322.00 | -        | 4,374,585,322.00 |                 |                       |            |                 |
| Source of Funds                                                                                                    |               |                  |          |                  |                   |                  |          |                  |                 |                       |            |                 |
| IDA Funds-DA                                                                                                    | -             | 3,378,000,000.00 | ) -      | 3,378,000,000.   | - 00              | 3,378,000,000.0  | . 00     | 3,378,000,000.   | 00              | - 7,787,600,00        | 0.00 -     | 7,787,600,000.  |
| Government Funds                                                                                                    | -             | -                | -        | -                |                   | -                |          |                  |                 |                       |            | -               |
| Source of Funds Total                                                                                                    |               | 3,378,000,000.00 | ) -      | 3,378,000,000.   | 00 -              | 3,378,000,000.0  | 00 -     | 3,378,000,000.   | 00              | - 7,787,600,00        | 0.00 -     | 7,787,600,000.  |
| Total Resource Available                                                                                                    |               | 6,695,401,834.48 | - 3      | 6,695,401,834.4  | 48 -              | 7,752,585,322.0  | 00 -     | 7,752,585,322.   | 00              | - 7,787,600,00        | 0.00 -     | 7,787,600,000.  |
| Less: Uses of Funds                                                                                                    |               |                  |          |                  |                   |                  |          |                  |                 |                       |            |                 |
| Category (1) Covid-19 Response Grants                                                                                                    | -             | 1,647,046,834.73 | - 8      | 1,647,046,834.   | 73 -              | 2,684,693,410.2  | 25 -     | 2,684,693,410.   | 25              | - 2,684,693,41        | 0.25 -     | 2,684,693,410.3 |
| Category (2) Goods (excluding vehicles), Works, Non-Consultin<br>Services, Consulting Services, Training and Operating Cost of th<br>Project | g -<br>ie     | 39,544,519.00    | -        | 39,544,519.00    | - c               | 66,441,217.00    |          | 66,441,217.0     | 0               | - 101,455,895         | .00 -      | 101,455,895.0   |
| Uses of Funds Total                                                                                                    |               | 1,686,591,353.73 | -        | 1,686,591,353.   | 73 -              | 2,751,134,627.2  | 25 -     | 2,751,134,627.   | 25              | - 2,786,149,30        | 5.25 -     | 2,786,149,305.  |
| Advance                                                                                                    | -             | 3,413,355,481.00 | ) -      | 3,413,355,481.0  | - 00              | 3,965,223,783.0  | . 00     | 3,965,223,783.   | 00              | - 4,966,353,57        | 8.75 -     | 4,966,353,578.  |
| Uses of Funds Total with Advance                                                                                                    |               | 5,099,946,834.73 | - 8      | 5,099,946,834.   | 73 -              | 6,716,358,410.2  | 25       | 6,716,358,410.   | 25              | - 7,752,502,88        | 4.00 -     | 7,752,502,884.0 |
| Closing Balance                                                                                                    |               |                  |          |                  |                   |                  |          |                  |                 |                       |            |                 |
| Project Bank Account                                                                                                    | -             | -                | -        | -                | -                 | -                |          |                  |                 |                       | -          | -               |
| IDA Designated Account                                                                                                    | -             | 70,975,805.00    | -        | 70,975,805.00    | - 0               | 70,975,805.00    |          | 70,975,805.0     | 0               | - 70,975,805          | .00 -      | 70,975,805.00   |
| Advance                                                                                                    | -             | 4,966,353,578.75 | 5 -      | 4,966,353,578.   | 75 -              | 4,966,353,578.7  | 5        | 4,966,353,578.   | 75              | - 4,966,353,57        | 8.75 -     | 4,966,353,578.  |
|                                                                                                    |               |                  |          |                  |                   |                  |          |                  |                 |                       |            |                 |
|                                                                                                    |               |                  |          |                  |                   |                  |          |                  |                 |                       |            |                 |

| Closing Balance Total | -   | 5,037,329,383.75 | -        | 5,037,329,383.75 |     | 5,037,329,383.75 | -        | 5,037,329,383.75 | -   | 5,037,329,383.75 | -        | 5,037,329,383.75 |
|-----------------------|-----|------------------|----------|------------------|-----|------------------|----------|------------------|-----|------------------|----------|------------------|
| Particulars           | GOB | IDA-RPA          | IDA<br>- | Total            | GOB | IDA-RPA          | IDA<br>- | Total            | GOB | IDA-RPA          | IDA<br>- | Total            |
|                       |     |                  | DPA      |                  |     |                  | DPA      |                  |     |                  | DPA      |                  |

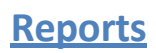

# Expenditure by project component's

| vepons > Expensiture by Project Components                                                               |                    |                  |                  |                  |                                          |                 |                  |                  |                  |                           |  |  |  |
|----------------------------------------------------------------------------------------------------|--------------------|------------------|------------------|------------------|------------------------------------------|-----------------|------------------|------------------|------------------|---------------------------|--|--|--|
| Expenditure by Project Components                                                                        |                    |                  |                  |                  |                                          |                 |                  |                  |                  |                           |  |  |  |
| From Date: To Date:                                                                                      | rom Date: To Date: |                  |                  |                  | Select Branches*. Select Funding Source. |                 |                  |                  |                  |                           |  |  |  |
| liai 09/01/2023 liai 02/02/20                                                                            | 62/02/2024         |                  |                  | 8 items selected | Filter                                   |                 |                  |                  |                  |                           |  |  |  |
| Select All Branch                                                                                        |                    |                  |                  |                  |                                          |                 |                  |                  |                  |                           |  |  |  |
|                                                                                                    |                    |                  |                  |                  |                                          |                 |                  |                  |                  |                           |  |  |  |
|                                                                                                    |                    | Actual           |                  | Planned          |                                          |                 |                  | Variance         |                  | PAD                       |  |  |  |
| Project Components                                                                                       | Current Quarter    | Year to Date     | Cumulative Date  | Current Quarter  | Year to Date                             | Cumulative Date | Current Quarter  | Year to Date     | Cumulative Date  | Life of the Project Years |  |  |  |
| Component 1: COVID-19 Response Grants                                                                    | 2,202,458,399.73   | 2,845,575,228.25 | 2,845,575,228.25 | 0                | 0                                        | 0               | 2,202,458,399.73 | 2,845,575,228.25 | 2,845,575,228.25 | 0                         |  |  |  |
| Component 2 Implementation and capacity development support, digital lectroology, and project management | 56,856,709.00      | 66,441,217.00    | 101,455,895.00   | 0                | 0                                        | 0               | 56,856,709.00    | 66,441,217.00    | 101,455,895.00   | 0                         |  |  |  |
| Component 3: Contingency Emergency Response Component (CERC)                                             | 0                  | 0                | 0                | 0                | 0                                        | 0               | 0                | 0                | 0                | 0                         |  |  |  |
| Grand Total                                                                                              | 2,259,315,108.73   | 2,912,016,445.25 | 2,947,031,123.25 | 0                | 0                                        | 0               | 2,259,315,108.73 | 2,912,016,445.25 | 2,947,031,123.25 | 0                         |  |  |  |

Save Report

# Prior review contracts

# prior Review Contracts From Date: To Date Seled Branches\* Image: To Date Seled Branches\* Image: To Date Seled Branches\* Image: To Date Seled Branches\* Image: Seled All Branch Filter

| Contract/Package<br>No | ge Description of the Contract                                                                                                    |            | Contractor's Name           | Contract Total invoiced<br>tractor's Name amount amount |            | Amour       | nt paid till the e<br>Quarter | nd of the  | Cumulative<br>Expenditure | Delivery date        |
|------------------------|----------------------------------------------------------------------------------------------------|------------|-----------------------------|---------------------------------------------------------|------------|-------------|-------------------------------|------------|---------------------------|----------------------|
|                        |                                                                                                    |            |                             |                                                         |            | GOB<br>Fund | IDA Fund                      | Total      |                           | Actual delivery date |
| SIC-02                 | Senior Procurement Specialist                                                                                                    | 13-04-2023 | Md. Sanowarul Islam<br>Khan | 10,800,000.00                                           | 572,108.00 | 0.00        | 572,108.00                    | 572,108.00 | 2,176,218.00              |                      |
| SF-17(G-06)            | Procurement of Readymade (off the shelf) Financial Management Software/FM, Audit, Grant management, Reporting<br>etc.) for PMU & ULGT's | 23-05-2023 | Software Giant Ltd          | 15,000,000.00                                           | 0          | 0           | 0                             | 0          | 11,251,800.00             |                      |
|                        |                                                                                                    |            | Total =                     | 25,800,000.00                                           | 572,108.00 | 0           | 572,108.00                    | 572,108.00 | 13,428,018.00             |                      |

# POST *review contracts*

| Post Review Contrac | ts                          |                                                                                                    |                    |                 |                       |               |                    |         |                        | Print PDF Excel      |
|---------------------|-----------------------------|----------------------------------------------------------------------------------------------------|--------------------|-----------------|-----------------------|---------------|--------------------|---------|------------------------|----------------------|
| From Date:          | To Date                     | Select Branches*:  Filter Filter  Filter Filter Filter  Filter  Filter  Filter  Filter  Filter  Filter  Filter  Filter  Filter  Filter  Filter  Filter  Filter  Filter |                    |                 |                       |               |                    |         |                        |                      |
| Contract/Package No | Description of the Contract | Signing date of the Contract                                                                                                    | Contractor's Name  | Contract amount | Total invoiced amount | Amount paid t | ill the end of the | Quarter | Cumulative Expenditure | Delivery date        |
|                     |                             |                                                                                                    |                    |                 |                       | GOB Fund      | IDA Fund           | Total   |                        | Actual delivery date |
| SIC-06A             | Senior MIS Specialist       | 24-01-2023                                                                                                    | Md. Delwar Hossain | 10,800,000.00   | 0                     | 0             | 0                  | 0       | 2,912,069.00           |                      |
| SIC-15.1            | MIS Analyst-1               | 24-01-2023                                                                                                    | Mosaraf Hossen     | 6,120,000.00    | 0                     | 0             | 0                  | 0       | 1,674,988.00           |                      |

# CASH FORECAST

| Reports > Cash Forecast |                       |       | Print PDF Excel |
|-------------------------|-----------------------|-------|-----------------|
| From Date: To D         | Date:<br>4 02/02/2024 | Filer |                 |

|   | Disbursement Category                                                                                                    | (a)                                         | (b)                                      | (c)                                         | (b)                                         | (e)                                                        | In Us                                                      |
|---|----------------------------------------------------------------------------------------------------|---------------------------------------------|------------------------------------------|---------------------------------------------|---------------------------------------------|------------------------------------------------------------|------------------------------------------------------------|
|   | Particulars                                                                                                    | Cash requirements for the<br>next quarter'1 | Cash requirements for the next quarter'2 | Cash requirements for the next<br>quarter'3 | Cash requirements for the<br>next quarter'4 | IDA eligible total cash requisition<br>for 6 months ending | IDA eligible total cash requisition<br>for 6 months ending |
|   |                                                                                                    |                                             |                                          |                                             |                                             | Q1+Q2                                                      | Q3+Q4                                                      |
| 1 | Category (1) Covid-19 Response Grants                                                                                                    | 0                                           | 0                                        | 0                                           | 0                                           | 0                                                          | 0                                                          |
| 2 | Category (2) Goods (excluding vehicles), Works, Non-Consulting Services, Consulting Services, Training and Operating Cost of the<br>Project | 0                                           | 0                                        | 0                                           | 0                                           | 0                                                          | 0                                                          |
| 3 | Category (3) Emergency Expenditures Under Part 3 of the Project                                                                             | 0                                           | 0                                        | 0                                           | 0                                           | 0                                                          | 0                                                          |
|   | Total IDA Financed                                                                                                    | 0                                           | 0                                        | 0                                           | 0                                           | 0                                                          | 0                                                          |
|   |                                                                                                    |                                             |                                          |                                             |                                             |                                                            |                                                            |

| Statement of Required Advance to Designated Account                  |         |  |  |
|----------------------------------------------------------------------|---------|--|--|
| Particulars                                                          | In Taka |  |  |
| Projected eligible expenditure                                       | 0       |  |  |
| Less. Closing DA Balance after Adjustments                           |         |  |  |
| Less. Cash Balances in Operating Accounts (Break down attached)      |         |  |  |
| Less. Closing Cash In Hand                                           |         |  |  |
| Less. Amount to be paid through Direct Payment of Special Commitment |         |  |  |
| Requested Amount to be Advanced to DA                                | 0       |  |  |
|                                                                      |         |  |  |

Save Report

.....

# DESIGNED ACCOUNT ACTIVITY STATEMENT

# Point Point Point Point Point Point Excel

| SI.No. | Description                                                                                        | Amount           |
|--------|----------------------------------------------------------------------------------------------------|------------------|
| 1      | Cumulative Advance to the end of current reporting Quarter                                         | 7,787,600,000.00 |
| 2      | Less: Cumulative eligible expenditures documented to the end of last reporting quarter             | 2,755,814,824.25 |
| 3      | Outstanding Advances to be Accounted for                                                           | 5,031,785,175.75 |
| 4      | Opening DA Balance as at beginning of the Reporting Period                                         | 64,145,835.00    |
| 5      | Add: Advance during the Quarter                                                                    | 0                |
| 6      | Add: Amount paid out of DA but not claimed as eligible expenditure at the beginning of the quarter | 1794827549.27    |
| 7      | Subtotal of Advances and Adjustments                                                               | 7,703,734,061.00 |
|        |                                                                                                    |                  |
| 7      | Subtotal of Advances and Adjustments                                                               | 7,703,734,061.00 |
| 8      | Less: Refund from DA during the Quarter                                                            | 0                |
| 9      | Outstanding Advances to be Accounted for                                                           | 7,703,734,061.00 |
| 10     | Closing DA Balance at the end of Current Reporting Quarter                                         | -368,254,165.00  |
| 11     | Project /Component Bank Account Balance                                                            | 263931229        |
| 12     | Add: Cumulative Adjustment                                                                         |                  |
| 13     | Add: Amount of Eligible Expenditure for the current disbursement period                            | 174,012,979.00   |
| 14     | Add: Amount of Eligible Expenditure for the current disbursement period-Advance                    | 0                |
| 15     | Sub Total of Advance and Adjustments                                                               | 437,944,208.00   |
| 16     | Total of Accounted for                                                                             | 69,690,043.00    |

# General Accounting and Reporting System (GARS) Accounting

**REPORTS** 

# Detail General Ledger Report

Financial Management > Reports > General Ledger > General Ledger Report

#### Sample Report:

Reports > Ledger > Economic Code #RPA- Bank Deposit-JBL-PMU-0100236408170

#### Ledger 0100236408170

| Fro | om C | )ate:      | To Da | ie:        | Ecol | iomic Code:                                               |        |
|-----|------|------------|-------|------------|------|-----------------------------------------------------------|--------|
| 6   | ≅    | 11/01/2023 |       | 01/31/2024 |      | RPA- Bank Deposit-JBL-PMU-0100236408170 - 0100236408170 - | Filter |

Print PDF Excel

| Date               | Voucher No.              | Details                                                                                 | Head          |     | De          | bit             |       | Credit |              |                 | Balance             |     |              |                 |                   |
|--------------------|--------------------------|-----------------------------------------------------------------------------------------|---------------|-----|-------------|-----------------|-------|--------|--------------|-----------------|---------------------|-----|--------------|-----------------|-------------------|
|                    |                          |                                                                                         |               | GOB | IDA-<br>RPA | IDA<br>-<br>DPA | Total | GOB    | IDA-RPA      | IDA<br>-<br>DPA | Total               | GOB | IDA-RPA      | IDA<br>-<br>DPA | Total             |
| 02-<br>02-<br>2024 | -                        | Opening Balance                                                                         | N/A           |     | 7,787,60    | 0,000.00        |       | 0      |              |                 | 0 -7,787,600,000.00 |     |              | 00              |                   |
| 08-<br>11-<br>2023 | DV/HO/0244/2023-<br>2024 | 1)Transferred the 2nd Tranche of COVID<br>Response Grant (CRG) Rohanpur<br>Municipality | 0100236408170 | 0   | 0           | 0               | 0     | 0      | 6,100,000.00 | 0               | 6,100,000.00        | 0   | 6,100,000.00 | 0               | -7,793,700,000.00 |
| 08-<br>11-<br>2023 | DV/HO/0245/2023-<br>2024 | 1)Transferred the 2nd Tranche of COVID<br>Response Grant (CRG) Taherpur<br>Municipality | 0100236408170 | 0   | 0           | 0               | 0     | 0      | 4,700,000.00 | 0               | 4,700,000.00        | 0   | 4,700,000.00 | 0               | -7,798,400,000.00 |

# **PETTY CASH BOOK Report**

Navigate to: Financial Management > Reports >

#### Sample Report:

02/02/2024, 16:12

Petty Cash - GARS

#### Local Government COVID-19 Response & Recovery Project (LGCRRP)

Cash Book

Loan Number: Credit Number 7033-BD

01 November, 2023 - 01 February, 2024

|            |                 |             |              | Credit         |      |              |         |  |  |  |
|------------|-----------------|-------------|--------------|----------------|------|--------------|---------|--|--|--|
| Date       | Vouchar No      | Particulars | Ledger Folio | Taka           | Date | Ledger Folio | Taka    |  |  |  |
| 01-08-2022 | Opening Balance | N/A         |              | 2,659,995.00   |      |              |         |  |  |  |
|            |                 |             | Debit Total  | I 0 Credit Tot |      |              |         |  |  |  |
| Balance    |                 |             |              |                |      |              | 2659995 |  |  |  |

# **Trial Balance**

#### Navigate to: Financial Management > Reports > General Ledger > Trial Balance

#### Sample Report:

02/02/2024, 16:14

Trial Balance - GARS

#### Local Government COVID-19 Response & Recovery Project (LGCRRP)

Trial Balance

Loan Number: Credit Number 7033-BD 01 November, 2023 - 31 December, 2023

| #  | Economic Code                               | Details                                                     | Debit            | Credit           |
|----|---------------------------------------------|-------------------------------------------------------------|------------------|------------------|
| 1  | RPA- Bank Deposit-JBL-PMU-<br>0100236408170 | 0100236408170                                               |                  | 2,513,300,000.00 |
| 2  | 4211101                                     | Covid Response Grant: Pourashava                            | 796,117,146.07   | -                |
| 3  | 4211101                                     | Covid Response Grant: City Corp                             | 148,237,527.00   | -                |
| 4  | 4112303                                     | Split Type Air Coolers                                      | 496,465.00       | -                |
| 5  | 4112314                                     | Furniture ( Chairs, Desks, File Cabinets, Almirah etc):     | 4,722,415.00     | -                |
| 6  | 4113301                                     | Development of MIS                                          | 1,899,975.00     | -                |
| 7  | 3211106                                     | Meeting Expense (PSC, PIC, PMU, TLCC, CDCC, DCC)            | 333,349.00       | -                |
| 8  | 3211120                                     | Telephone, Moblie & Internet (connection & monthly charges) | 23,000.00        | -                |
| 9  | 3211125                                     | Advertising Expenses                                        | 70,545.00        | -                |
| 10 | 3211128                                     | Publication Expenses                                        | 106,220.00       | -                |
| 11 | 3211129                                     | Office Rent with Parking                                    | 406,044.00       | -                |
|    |                                             | Total                                                       | 3,711,867,780.07 | 3,711,867,780.07 |

## <mark>CASH AND BANK BOOK</mark>

#### Navigate to: Financial Management > Reports > General Ledger >

#### Sample Report:

02/02/2024, 16:17

Cash Book - GARS

Local Government COVID-19 Response & Recovery Project (LGCRRP)

Cash Book Loan Number: Credit Number 7033-BD 01 November, 2023 - 31 January, 2024

|                |                      | Debit                                                                          |                 |            |      |                | Credit      |                 |      |
|----------------|----------------------|--------------------------------------------------------------------------------|-----------------|------------|------|----------------|-------------|-----------------|------|
| Date           | Voucher No           | Particulars                                                                    | Ledger<br>Folio | Taka       | Date | Voucher<br>No  | Particulars | Ledger<br>Folio | Taka |
| 01-08-<br>2022 | Opening Balance      | N/A                                                                            | 7,787,600,000.0 |            |      | 787,600,000.00 | 00          |                 |      |
| 08-11-<br>2023 | DV/HO/0244/2023-2024 | Advance to-Janata Bank Limited -Rohanpur Municipality-<br>0100236796692        | -               | 6100000.00 | -    | -              | -           | -               | -    |
| 08-11-<br>2023 | DV/HO/0245/2023-2024 | Advance to-Janata Bank Limited -Taherpur Municipality-<br>0100237144311        | -               | 4700000.00 | -    | -              | -           | -               | -    |
| 08-11-<br>2023 | DV/HO/0246/2023-2024 | Advance to-Janata Bank Limited -Bhanga Municipality-<br>0100236988851          | -               | 8200000.00 | -    | -              | -           | -               | -    |
| 08-11-<br>2023 | DV/HO/0247/2023-2024 | Advance to-Janata Bank Limited -Satkania Municipality-<br>0100236860471        | -               | 1050000.00 | -    |                | -           | -               | -    |
| 08-11-<br>2023 | DV/HO/0248/2023-2024 | Advance to-Social Islami Bank Limited-Chowgachha<br>Municipality-0931360000284 | -               | 550000.00  | -    | -              | -           | -               | -    |
|                |                      |                                                                                | Debit Total     | 2977539201 |      |                |             | Credit Total    | 0    |
| Balance        |                      |                                                                                |                 |            |      |                | 10765139201 | ł               |      |

----

# **Monthly Report**

#### Sample Report:

02/02/2024, 16:19

Monthly Report - GARS Local Government COVID-19 Response & Recovery Project (LGCRRP) Monthly Report Loan Number: Credit Number 7033-BD 01 January, 2024 - 01 February, 2024

| Economic Code                               | ltem                                                        | GOB | IDA-RPA        | IDA -<br>DPA | Total            |
|---------------------------------------------|-------------------------------------------------------------|-----|----------------|--------------|------------------|
| RPA- Bank Deposit-JBL-PMU-<br>0100236408170 | 0100236408170                                               | -   | 432,400,000.00 |              | 432,400,000.00   |
| 4211101                                     | Covid Response Grant: Pourashava                            | -   | 123,413,192.00 | -            | 123,413,192.00   |
| 4211101                                     | Covid Response Grant: City Corp                             | -   | 51,986,227.00  | -            | 51,986,227.00    |
| 0100236914814                               | Janata Bank Limited -Barguna Municipality-0100236914814     | -   | 5,076,203.00   | -            | 5,076,203.00     |
| 0100236794029                               | Janata Bank Limited -Patuakhali Municipality-0100236794029  | -   | 6,293,617.00   | -            | 6,293,617.00     |
| 0100237008639                               | Janata Bank Limited -Lalmohan Municipality-0100237008639    | -   | 3,608,083.00   | -            | 3,608,083.00     |
| 0100237096422                               | Janata Bank Limited -Borhanuddin Municipality-0100237096422 | -   | 875,887.00     | -            | 875,887.00       |
| 0100237735549                               | Janata Bank Limited -Muladi Municipality-0100237735549      | -   | 5,000,000.00   | -            | 5,000,000.00     |
| 3269024000024                               | Rupali Bank Limited-Banaripara Municipality-3269024000024   | -   | 2,500,000.00   | -            | 2,500,000.00     |
|                                             |                                                             |     |                | Total        | 1,285,032,456.00 |

1/8

https://test.rcsibd.com/reports/monthly-report?from\_date=01%2F01%2F2024&to\_date=02%2F01%2F2024

# Branch voucher Report

02/02/2024, 16:23

#### Branch Voucher Report - GARS

#### Local Government COVID-19 Response & Recovery Project (LGCRRP)

Branch Voucher Report Loan Number: Credit Number 7033-BD 01 February, 2024 - 02 February, 2024

| SI | Name Of the Branch       | Debit Total       | Credit Total      | Journal Total  |
|----|--------------------------|-------------------|-------------------|----------------|
| 1  | Head Office              | 8,155,854,165.00  | 7,787,600,000.00  | 0              |
| 2  | Pirojpur District        | 0                 | 0                 | 0              |
| 3  | Pirojpur Municipality    | 6,989,846.00      | 24,627,965.00     | 0              |
| 4  | Mathbaria Municipality   | 5,334,046.00      | 7,060,683.00      | 0              |
| 5  | Shorupkathi Municipality | 3,284,880.00      | 4,143,150.00      | 3,284,880.00   |
| 6  | Bhandaria Municipality   | 5,875,467.00      | 15,608,708.00     | 0              |
| 7  | Jhalokathi District      | 0                 | 0                 | 0              |
| 8  | Jhalakathi Municipality  | 3,675,586.00      | 8,727,036.00      | 0              |
| 9  | Nalchity Municipality    | 0                 | 5,255,464.00      | 0              |
| 10 | Barguna District         | 0                 | 0                 | 0              |
| 11 | Barguna Municipality     | 15,842,557.00     | 21,669,223.00     | 0              |
|    | Total =                  | 10,541,612,495.25 | 11,877,406,726.42 | 187,923,123.29 |

Idea //iest restal condenue/stranctizene las 76 en date=07%7601%2620248te date=02%2602%26270248testaess texet bl=

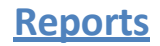

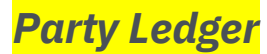

02/02/2024, 16:26

#### Party Ledger - GARS Local Government COVID-19 Response & Recovery Project (LGCRRP)

Party Ledger Loan Number: Credit Number 7033-BD 01 February, 2024 - 02 February, 2024

| Date           | Voucher<br>No. | Details            | Head | Debit Credit |              |              |       | Balance |               |              |       |     |             |              |       |
|----------------|----------------|--------------------|------|--------------|--------------|--------------|-------|---------|---------------|--------------|-------|-----|-------------|--------------|-------|
|                |                |                    |      | GOB          | IDA-<br>RPA  | IDA -<br>DPA | Total | GOB     | IDA-<br>RPA   | IDA -<br>DPA | Total | GOB | IDA-<br>RPA | IDA -<br>DPA | Total |
| 02-02-<br>2024 | -              | Opening<br>Balance | N/A  |              | 6,728,924.00 |              |       |         |               | 0            |       |     | -6          | ,728,924.00  |       |
| Balance -      |                |                    |      |              |              |              |       |         | -6,728,924.00 |              |       |     |             |              |       |

# Statement Of Expenditure report

02/02/2024, 16:28

Statement Of Expenditure - GARS

Local Government COVID-19 Response & Recovery Project (LGCRRP)

Statement Of Expenditure Loan Number: Credit Number 7033-BD 01 December, 2023 - 31 January, 2024

| # | Economic Code | Details                                                                                                    | Amount           |
|---|---------------|----------------------------------------------------------------------------------------------------|------------------|
| 1 | 4211101       | Covid Response Grant: Pourashava                                                                                          | 416,152,449.27   |
| 2 | 4211101       | Covid Response Grant: City Corp                                                                                           | 149,139,269.00   |
| 3 | 3211106       | Meeting Expense (PSC, PIC, PMU, TLCC, CDCC, DCC)                                                                          | 175,065.00       |
| 4 | 3211120       | Telephone, Moblie & Internet (connection & monthly charges)                                                               | 23,000.00        |
| 5 | 3211129       | Office Rent with Parking                                                                                                  | 406,044.00       |
| 6 | 3231301       | Training on MIS, Digital Technology etc for PMU, LGED, LGD, Pourashava and City Corp.<br>including training materials etc | 401,770.00       |
| 7 | 3257101       | Sr. Finance Specialist                                                                                                    | 286,055.00       |
| 8 | 3257101       | Sr. Procurement Specialist                                                                                                | 286,054.00       |
|   |               | Total                                                                                                    | 2,664,552,893.27 |

# Statement of Progress of Expenditure report

| 02/ | I2/02/2024, 16:30 Statement of Progress of Expenditure - GARS Local Government COVID-19 Response & Recovery Project (LGCRRP) |                      |                     |                        |                        |         |  |  |  |  |  |  |  |
|-----|----------------------------------------------------------------------------------------------------|----------------------|---------------------|------------------------|------------------------|---------|--|--|--|--|--|--|--|
|     | Statement of Progress of Expenditure<br>Loan Number: Credit Number 7033-BD<br>01 December, 2023 - 01 February, 2024          |                      |                     |                        |                        |         |  |  |  |  |  |  |  |
|     | SI                                                                                                    | Particulars          | Total Budget Amount | Cumulative Expenditure | Utilization Percentage | Remarks |  |  |  |  |  |  |  |
|     | 1                                                                                                    | Sr. Audit Specialist | 10000               | 10000                  | 100%                   |         |  |  |  |  |  |  |  |
|     |                                                                                                    | Total =              | 10000               | 10000                  |                        |         |  |  |  |  |  |  |  |

Registers report

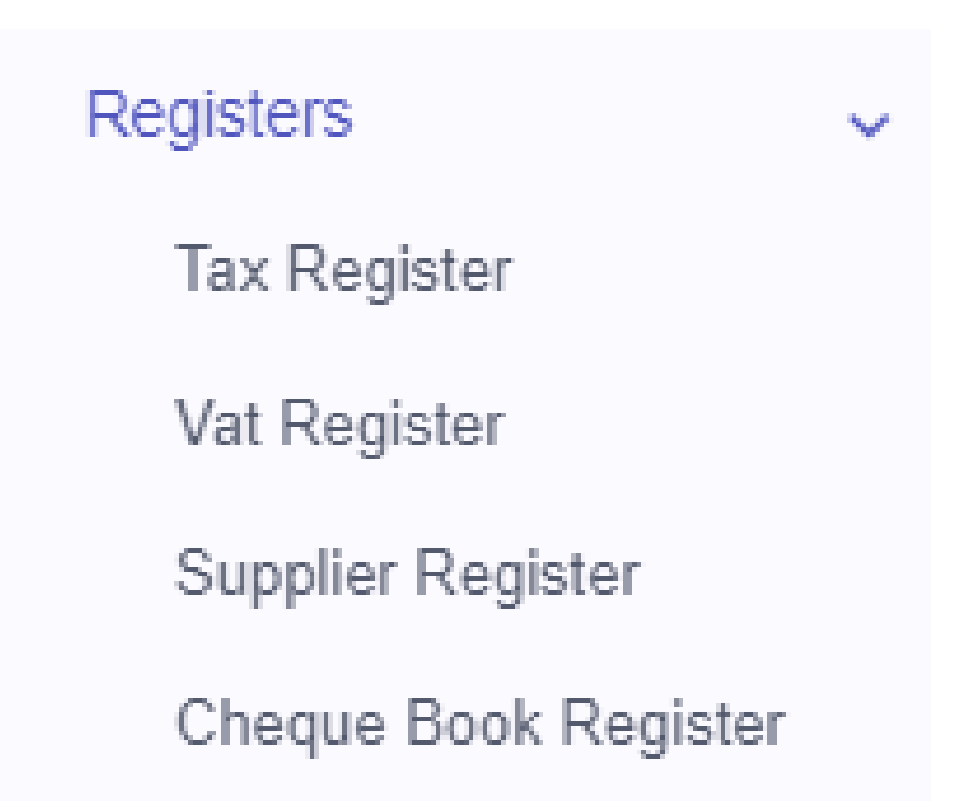

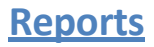

# Tax Register

02/02/2024, 16:33

#### Tax Register - GARS Local Government COVID-19 Response & Recovery Project (LGCRRP)

Tax Register Loan Number: Credit Number 7033-BD 01 December, 2023 - 02 February, 2024

| Date           | Voucher No.                                  |                  | Receipts By Deduction                                                                                                    |              |          |           | Payment To Govt. Treasury |                |                 |      | Balan<br>Taka |
|----------------|----------------------------------------------|------------------|----------------------------------------------------------------------------------------------------|--------------|----------|-----------|---------------------------|----------------|-----------------|------|---------------|
|                |                                              | Name Of<br>Party | Description                                                                                                    | Total Amount | Tax<br>% | Taka      | Cheque<br>No./Cash        | Challan<br>No. | Challan<br>Date | Taka |               |
| 2023-<br>12-03 | DV-01/Ramgatipourashava-<br>Laxmipur/2023-24 |                  | Being the amount paid against the party<br>payment on the "Paura Kitchen Market<br>Building" constriction(1st R/A bill)                                                          | 0            |          | 0         |                           |                | Dat             | C    | 0             |
| 2023-<br>12-06 | DV-01/Ramgarh/2023-2024                      |                  | Amount paid to Contractor as Running bill for<br>work B) construction of Rcc Road & Rcc U<br>Drain at Anondha para R/A(w-09) of<br>Packagae No: LGCRRP/Ramgarh/2022-<br>23/W-02. | 1,670,844.00 |          | 0         |                           |                | Dat             | C    | 0             |
| 2023-<br>12-03 | DV-<br>04/Hakimpur/Dinaj/2023-24             |                  | Being the amount paid against the party on<br>road construction package No-01                                                                                                    | 500,164.00   | 5        | 25,008.20 |                           | 232            | 12/(            | 2    | 0             |
| 2023-<br>12-07 | DV-02/KHETLAL/2023-<br>2024                  |                  | Being the amount paid by road construction.                                                                                                    | 0            |          | 0         |                           |                | Dat             | C    | 0             |

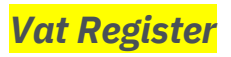

| 02/02/2024, 16                                                           | 22/02/2024, 16:35 Vat Register - GARS  Local Government COVID-19 Response & Recovery Project (LGCRRP)  Vat Register Loan Number: Credit Number 7033-BD 01 December, 2023 - 02 February, 2024 |                                                                               |                                                                                                    |              |          |              |                    |                |                 |      |   |  |  |
|--------------------------------------------------------------------------|----------------------------------------------------------------------------------------------------|-------------------------------------------------------------------------------|----------------------------------------------------------------------------------------------------|--------------|----------|--------------|--------------------|----------------|-----------------|------|---|--|--|
| Date     Voucher No.     Receipts By Deduction     Payment To Govt. Tree |                                                                                                    |                                                                               |                                                                                                    |              |          | vt. Treasury | 1                  | Balan<br>Taka  |                 |      |   |  |  |
|                                                                          |                                                                                                    | Name Of<br>Party                                                              | Description                                                                                                    | Total Amount | Vat<br>% | Taka         | Cheque<br>No./Cash | Challan<br>No. | Challan<br>Date | Taka |   |  |  |
| 2023-<br>12-03                                                           | DV-01/Ramgatipourashava-<br>Laxmipur/2023-24                                                                                                    |                                                                               | Being the amount paid against the party<br>payment on the "Paura Kitchen Market<br>Building" constriction(1st R/A bill)                                                          | 0            |          | 0            |                    |                | Dat             | C    | 0 |  |  |
| 2023-<br>12-06                                                           | DV-01/Ramgarh/2023-2024                                                                                                    |                                                                               | Amount paid to Contractor as Running bill for<br>work B) construction of Rcc Road & Rcc U<br>Drain at Anondha para R/A(w-09) of<br>Packagae No: LGCRRP/Ramgarh/2022-<br>23/W-02. | 1,670,844.00 | 7.5      | 125,313.00   |                    | 232            | 12/(            | 1    | 0 |  |  |
| 2023-<br>12-03                                                           | DV-<br>04/Hakimpur/Dinaj/2023-24                                                                                                    | Being the amount paid against the party on<br>road construction package No-01 |                                                                                                    | 500,164.00   | 7.5      | 37,512.30    |                    | 232            | 12/(            | 2    | 0 |  |  |
| 2023-<br>12-07                                                           | DV-02/KHETLAL/2023-<br>2024                                                                                                    |                                                                               | Being the amount paid by road construction.                                                                                                    | 0            |          | 0            |                    |                | Dat             | C    | 0 |  |  |

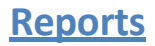

# Supplier Register

02/02/2024, 16:37

Supplier Register - GARS

#### Local Government COVID-19 Response & Recovery Project (LGCRRP)

supplier Register Loan Number: Credit Number 7033-BD 01 September, 2023 - 31 January, 2024

| Date       | Voucher No.      | Particulars of Goods Supplied | Invoice Amount | Payments (Taka) |            |        |       |                 |            |        |  |  |
|------------|------------------|-------------------------------|----------------|-----------------|------------|--------|-------|-----------------|------------|--------|--|--|
|            |                  |                               |                | Deduction       |            |        |       | Cheque No.      | Date       | Total  |  |  |
|            |                  |                               |                | VAT             | Income Tax | Others | Total |                 |            |        |  |  |
| 2023-10-08 | DV/PMU/143/23-24 | 4112314                       | 497839         | 74676           | 14935      |        | 89611 | Adv-096/9344961 | 2023-10-08 | 408228 |  |  |
| 2023-10-08 | DV/PMU/143/23-24 | 4112314                       | 497839         | 74676           | 14935      |        | 89611 | Adv-096/9344963 | 2023-10-08 | 408228 |  |  |
| 2023-10-08 | DV/PMU/143/23-24 | 4112314                       | 497839         | 74676           | 14935      |        | 89611 | Adv-096/9344962 | 2023-10-08 | 408228 |  |  |

# Cheque Book Register

02/02/2024, 16:39

Cheque Book Register - GARS

Local Government COVID-19 Response & Recovery Project (LGCRRP)

Cheque Book Register Loan Number: Credit Number 7033-BD 01 August, 2023 - 02 February, 2024

| Voucher<br>Date | Payee | Voucher No.            | Accounting Head                     | Cheque Book No. | Cheque<br>No. | Amount     | Issuing<br>Authority | Receiver | Remarks |
|-----------------|-------|------------------------|-------------------------------------|-----------------|---------------|------------|----------------------|----------|---------|
| 2023-09-04      |       | DV-01/Tarabo/23-<br>24 | Covid Response Grant:<br>Pourashava |                 | 0071191       | 6658983.00 |                      |          |         |
| 2023-09-04      |       | DV-01/Tarabo/23-<br>24 | Covid Response Grant:<br>Pourashava |                 | 0071193       | 605362.00  |                      |          |         |
| 2023-09-04      |       | DV-01/Tarabo/23-<br>24 | Covid Response Grant:<br>Pourashava |                 | 0071194       | 403575.00  |                      |          |         |
| 2023-10-17      |       | DV-02/Tarabo/23-<br>24 | Covid Response Grant:<br>Pourashava |                 | 0071195       | 4342500.00 |                      |          |         |
| 2023-10-17      |       | DV-02/Tarabo/23-<br>24 | Covid Response Grant:<br>Pourashava |                 | 0071196       | 394777.00  |                      |          |         |
| 2023-10-17      |       | DV-02/Tarabo/23-<br>24 | Covid Response Grant:<br>Pourashava |                 | 0071197       | 263185.00  |                      |          |         |

Supplimentary ledger for SoF & UoF ~ Ledger of Components Ledger of Cost Category Ledger of Advance Advance Ledger Ledger of Funding Source